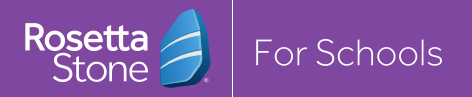

## SIGN IN GUIDE Rosetta Stone Foundations

| HOW TO | SIGN IN | (PC AND | LAPTOP): |
|--------|---------|---------|----------|
|--------|---------|---------|----------|

- 🗕 Go to
- Enter your username and password
- Press "Sign In"
- Olick "Launch Rosetta Stone Foundations" to begin your program

## HOW TO SIGN IN (MOBILE DEVICES):

- Install the application on your mobile device.
  Apple App Store: Rosetta Stone: Learn Languages
  Google Play: Rosetta Stone: Learn, Practice
- Open the application

| Press "Sign In"                                | What type of account do you have?                                |  |
|------------------------------------------------|------------------------------------------------------------------|--|
| ● Choose " <b>Work or School Use</b> " -       | Personal use<br>Most common<br>Use                               |  |
| Enter your <b>username</b> and <b>password</b> | Username<br>Password                                             |  |
| Enter your Namespace (                         | Namespace<br>Your namespace is the first part of your login URL. |  |
| 🔶 Press " <b>Sign In</b> "                     | Password is case-sensitive.                                      |  |

To contact Rosetta Stone support:

1-800-788-0822

Technical Support schoolsupport@rosettastone.com

## **QUESTIONS?**

She is reading a bo

He is driving a car

For questions about how to access your learner account, please contact: